## **<u>Club informatique Mont-Bruno</u>**

Série Facile séance 5 Gestion des photos 13 octobre 2017 et 21 février 2018 Présentatrice : Francine Couture

### Contenu de la séance

- Quelques notions sur les fichiers images
- Avantages des photos numériques
- Notions de base sur les cartes mémoires (carte SD), les clés USB et le nuage.
- Transfert des photos d'un appareil photo numérique vers votre ordinateur
- Comment supprimer, restaurer et renommer vos photos (exercices 1 à 6)
- Créer des dossiers pour classer vos photos et déplacer vos photos vers les dossiers créés (exercices 7 à 11)
- Application Photos (exercices 12 et 13)
- L'affichage et la modification de photos avec l'application Photos
- Dessiner sur une photo avec l'application Photos
- Utilisation d'une photo comme arrière-plan avec l'application Photos (exercice 14)
- Transfert de photos (d'une personne à une autre ou d'un ordinateur à un autre)
  - avec le courriel outlook.com (exercice 15)
  - avec une clé USB (exercice 16)
  - avec l'informatique dans les nuages (exercice 17)
- Sauvegarde de photos (exercices 18 à 20)
- Impression de photos (exercices 21 et 22)

Les exercices de ce document ont été développés sur un ordinateur muni du système d'exploitation Windows 10. Si votre système d'exploitation est différent, vous aurez peut-être à faire quelques ajustements aux exercices.

**Windows 8 ou 8.1 :** Si vous utilisez le système d'exploitation Windows 8 ou 8.1, pour faire les exercices, vous devrez utiliser votre ordinateur en mode bureau et non en mode métro. Il existe plusieurs façons de faire basculer Windows 8 ou 8.1 en mode bureau. En voici une :

- 1. si la page Accueil n'est pas affichée, frappez sur la touche **Windows** (c'est la touche à droite de la touche **Ctrl**) pour l'afficher;
- 2. cliquez sur la tuile **Bureau**.

## Copie des photos de votre appareil photo numérique vers votre ordinateur

#### Comment copier des photos de votre appareil photo numérique vers le dossier Images.

- 1. Branchez l'appareil photo à l'ordinateur au moyen du câble USB de votre appareil ou mettez votre carte mémoire dans le port SD (image de mon port SD).
- 2. Mettez l'appareil photo sous tension. Vous verrez apparaître le nom de votre appareil photo.
- 3. Si une ou des fenêtres s'ouvrent, fermez-les.
- 4. Démarrez l'Explorateur de fichiers en cliquant sur 🗔 dans la barre des tâches.

- 5. Dans le volet de navigation, cliquez sur **Ce PC**.
- 6. Dans le volet à droite du volet de navigation, double-cliquez sur le nom associé à votre appareil photo.
- 7. Ouvrez le dossier contenant les photos.
- 8. Sélectionnez les photos contenues dans votre appareil que vous voulez copier sur votre ordinateur avec les actions suivantes :
  - 8.1. cliquez sur la première photo;
  - 8.2. enfoncez la touche Majuscule (ou Shift) et maintenez-la enfoncée;
  - 8.3. en maintenant la touche Majuscule (ou Shift) enfoncée, cliquez sur la dernière photo;
  - 8.4. relâchez la touche Majuscule (ou Shift).
- 9. Copiez les photos sélectionnées vers le dossier Images avec les actions suivantes :
  - 9.1. cliquez de la droite sur une des photos sélectionnées;
  - 9.2. dans le menu qui est apparu, cliquez sur Copier;
  - 9.3. à gauche de l'écran, cliquez de la droite sur Images;
  - 9.4. dans le menu qui est apparu, cliquez sur Coller.
- 10. Dans le volet à droite du volet de navigation, cliquez de la droite sur le nom de votre appareil photo.
- 11. Dans le menu qui est apparu, cliquez sur Éjecter.
- 12. Mettez l'appareil photo hors tension.
- 13. Débranchez le câble USB de l'appareil photo et de l'ordinateur ou enlevez votre carte mémoire.

## Copie des photos de Francine dans le dossier Images

Pour faire les exercices chez vous plus facilement, nous avons inclus cette partie qui comprend les mêmes fichiers que ceux utilisés durant la présentation.

#### Comment copier les photos de Francine dans le dossier Images.

- 1. Téléchargez les photos de Francine dans le dossier **Images** de votre ordinateur avec les actions suivantes :
  - 1.1. démarrez Chrome;
  - 1.2. téléchargez la page www.cimbcc.org
  - 1.3. à droite de la page, cliquez sur Série Facile 2017-2018;
  - 1.4. repérez la séance du 13 octobre 2017;
  - 1.5. cliquez sur Améliorez et organisez vos photos sur l'ordinateur;
  - 1.6. en haut de la page 3, cliquez sur le lien qui se trouve sous les mots Lien pour obtenir les photos de Francine;
  - 1.7. en haut de la page obtenue, cliquez sur Télécharger;
  - 1.8. attendez la fin du téléchargement (le téléchargement est terminé lorsque l'icône de Chrome en bas de l'écran cesse d'émettre une lumière verte).
- 2. Copiez les photos de Francine dans le dossier Images avec les actions suivantes :
  - 2.1. en bas à gauche de l'écran, à droite de **Photos Francine**, cliquez sur **A**;
  - 2.2. dans le menu qui est apparu, cliquez sur **Ouvrir**;
  - 2.3. en haut de l'écran, cliquez sur le bouton Extraire tout;
  - 2.4. dans la fenêtre qui est apparue, cliquez sur le bouton **Parcourir...** ;
  - 2.5. à gauche de la fenêtre qui est apparue, cliquez sur Images;
  - 2.6. cliquez sur le bouton Sélectionner un dossier;

cliquez sur le bouton Extraire.
 Fermez toutes les fenêtres ouvertes.

Lien pour obtenir les photos de Francine : https://ldrv.ms/f/s!Al5Jm9S1Go\_GlxPDZ-18x4BTByZe

Les exercices suivants présument que vous démarrez l'Explorateur de fichiers dans l'exercice 1 et que vous ne le fermez jamais. L'Explorateur de fichiers est donc déjà démarré au début de chaque exercice.

### Comment supprimer, restaurer et renommer vos photos

Si certaines photos que vous avez copiées dans votre dossier Images ne sont pas satisfaisantes, vous pouvez les supprimer.

Exercice 1 : comment supprimer des photos non contiguës du dossier *Images*. (Vous allez supprimer les photos 000-DSC00772.jpg, 000-DSC00797.jpg, 000-DSC00825.jpg, 000-DSC00841.jpg et 000-DSC00869.jpg du dossier *Images*.)

- 1. Démarrez l'Explorateur de fichiers en cliquant sur 🔲 dans la barre des tâches.
- 2. Dans le volet de navigation, cliquez sur **Images**.
- 3. Sélectionnez les photos à supprimer avec les actions suivantes :
  - 3.1. dans le volet à droite du volet de navigation, cliquez sur 000-DSC00772.jpg;
  - 3.2. enfoncez la touche **Ctrl** et maintenez-la enfoncée;
  - 3.3. en maintenant la touche Ctrl enfoncée, cliquez sur 000-DSC00797.jpg;
  - 3.4. en maintenant la touche Ctrl enfoncée, cliquez sur 000-DSC00825.jpg;
  - 3.5. en maintenant la touche Ctrl enfoncée, cliquez sur 000-DSC00841.jpg;
  - 3.6. en maintenant la touche Ctrl enfoncée, cliquez sur 000-DSC00869.jpg;
  - 3.7. relâchez la touche **Ctrl**.
- 4. Supprimez les photos sélectionnées avec les actions suivantes :
  - 4.1. cliquez de la droite sur une des photos sélectionnées;
  - 4.2. dans le menu qui est apparu, cliquez sur Supprimer.

#### Exercice 2: comment restaurer une photo. (Vous allez restaurer la photo 000-DSC00869.jpg.)

- 1. En haut de l'écran, cliquez sur le contenu du champ de saisie pour le sélectionner.
- 2. Écrivez Corbeille
- 3. Frappez sur la touche **Entrée**.
- 4. Si les éléments de la colonne **Date de suppression** ne sont pas triés en ordre décroissant, cliquez sur le titre de colonne **Date de suppression**.
- Notez que les photos que vous venez de supprimer (c'est-à-dire les photos 000-DSC00772.jpg, 000-DSC00797.jpg, 000-DSC00825.jpg, 000-DSC00841.jpg et 000-DSC00869.jpg) sont maintenant en haut de la liste.
- 6. Cliquez de la droite sur 000-DSC00869.jpg.
- 7. Dans le menu qui est apparu, cliquez sur **Restaurer**.
- 8. Vérifiez que la photo 000-DSC00869.jpg a été restaurée dans le dossier Images avec les

actions suivantes :

- 8.1. dans le volet de navigation, cliquez sur **Images**;
- 8.2. constatez que la photo 000-DSC00869.jpg est présente dans le dossier Images.

#### Exercice 3: comment renommer une photo. (Vous allez renommer la photo 000-DSC00829.jpg pour lui donner le nom 000-Les plus beaux Julivillois.)

- 1. Dans le volet de navigation, cliquez sur **Images**.
- 2. Dans le volet à droite du volet de navigation, cliquez de la droite sur 000-DSC00829.jpg.
- 3. Dans le menu qui est apparu, cliquez sur Renommer.
- 4. Écrivez 000-Les plus beaux Julivillois
- 5. Frappez sur la touche **Entrée.**

## Exercice 4 : comment renommer plusieurs photos contiguës. (Vous allez renommer les photos 000-DSC00753.jpg à 000-DSC00783.jpg pour leur donner le nom St-Bruno (xx).)

- 1. Dans le volet de navigation, cliquez sur Images.
- 2. Sélectionnez les photos à renommer avec les actions suivantes :
  - 2.1. dans le volet à droite du volet de navigation, cliquez sur 000-DSC00753.jpg;
  - 2.2. enfoncez la touche Majuscule (ou Shift) et maintenez-la enfoncée;
  - 2.3. en maintenant la touche Majuscule (ou Shift) enfoncée, cliquez sur 000-DSC00783.jpg;
  - 2.4. relâchez la touche Majuscule (ou Shift).
- 3. Renommez les photos sélectionnées avec les actions suivantes :
  - 3.1. dans le volet à droite du volet de navigation, cliquez de la droite sur la première photo à renommer, soit **000-DSC00753.jpg**;
  - 3.2. dans le menu qui est apparu, cliquez sur Renommer;
  - 3.3. écrivez 000-St-Bruno
  - 3.4. frappez sur la touche Entrée.

Exercice 5 : comment renommer plusieurs photos contiguës et non contiguës. (Vous allez renommer les photos 000-DSC00802.jpg à 000-DSC00819.jpg et les photos 000-DSC00862.jpg à 000-DSC00886.jpg pour leur donner le nom St-Basile (xx).)

- 1. Dans le volet de navigation, cliquez sur **Images**.
- 2. Sélectionnez les photos 000-DSC00802.jpg à 000-DSC00819.jpg avec les actions suivantes :
  - 2.1. dans le volet à droite du volet de navigation, cliquez sur 000-DSC00802.jpg;
  - 2.2. enfoncez la touche Majuscule (ou Shift) et maintenez-la enfoncée;
  - 2.3. en maintenant la touche Majuscule (ou Shift) enfoncée, cliquez sur 000-DSC00819.jpg;
  - 2.4. relâchez la touche Majuscule (ou Shift).
- 3. Ajoutez à votre sélection les photos **000-DSC00862.jpg** à **000-DSC00886.jpg** avec les actions suivantes :
  - 3.1. enfoncez la touche Ctrl et maintenez-la enfoncée;
  - 3.2. en maintenant la touche Ctrl enfoncée, cliquez sur 000-DSC00862.jpg;
  - 3.3. en maintenant toujours la touche Ctrl enfoncée, cliquez sur toutes les photos suivantes jusqu'à **000-DSC00886.jpg** inclusivement;
  - 3.4. relâchez la touche **Ctrl**.
- 4. Renommez les photos sélectionnées avec les actions suivantes :
  - 4.1. dans le volet à droite du volet de navigation, cliquez de la droite sur la première photo à renommer, soit **000-DSC00802.jpg**;

- 4.2. dans le menu qui est apparu, cliquez sur **Renommer**;
- 4.3. écrivez **000-St-Basile**
- 4.4. frappez sur la touche **Entrée.**

## Exercice 6 : comment renommer plusieurs photos contiguës. (Vous allez renommer les photos 000-DSC00834.jpg à 000-DSC00857.jpg pour leur donner le nom Ste-Julie (xx).)

- 1. Dans le volet de navigation, cliquez sur **Images**.
- 2. Sélectionnez les photos à renommer avec les actions suivantes :
  - 2.1. dans le volet à droite du volet de navigation, cliquez sur **000-DSC00834.jpg**;
  - 2.2. enfoncez la touche Majuscule (ou Shift) et maintenez-la enfoncée;
  - 2.3. en maintenant la touche Majuscule (ou Shift) enfoncée, cliquez sur 000-DSC00857.jpg;
  - 2.4. relâchez la touche Majuscule (ou Shift).
- 3. Renommez les photos sélectionnées avec les actions suivantes :
  - 3.1. dans le volet à droite du volet de navigation, cliquez de la droite sur la première photo à renommer, soit **000-DSC00834.jpg**;
  - 3.2. dans le menu qui est apparu, cliquez sur Renommer;
  - 3.3. écrivez 000-Ste-Julie
  - 3.4. frappez sur la touche Entrée.

### <u>Créer des dossiers pour classer vos photos et déplacer vos photos vers les</u> <u>dossiers créés</u>

## Exercice 7 : comment créer un dossier dans le dossier *Images*. (Vous allez créer le dossier *000-Voyage* dans le dossier *Images*.)

- 1. Dans le volet de navigation, cliquez sur **Images**.
- 2. Dans le ruban, cliquez sur l'onglet Accueil.
- 3. Dans le ruban, cliquez sur Nouveau dossier.
- 4. Écrivez **000-Voyage**
- 5. Frappez sur la touche Entrée.

Exercice 8 : comment créer des dossiers dans un dossier. (Vous allez créer les dossiers 000-St-Bruno, 000-Ste-Julie et 000-St-Basile dans le dossier 000-Voyage.)

- 1. Dans le volet de navigation, cliquez sur **Images**.
- 2. Dans le volet à droite du volet de navigation, double-cliquez sur **000-Voyage**.
- 3. Dans le ruban, cliquez sur l'onglet Accueil.
- 4. Créez le dossier **000-St-Bruno** avec les actions suivantes :
  - 4.1. dans le ruban, cliquez sur Nouveau dossier;
    - 4.2. écrivez 000-St-Bruno
  - 4.3. frappez sur la touche **Entrée**.
- 5. Créez le dossier 000-Ste-Julie avec les actions suivantes :
  - 5.1. dans le ruban, cliquez sur Nouveau dossier;
  - 5.2. écrivez 000-Ste-Julie
  - 5.3. frappez sur la touche Entrée.
- Créez le dossier 000-St-Basile avec les actions suivantes :
  6.1. dans le ruban, cliquez sur Nouveau dossier;

#### 6.2. écrivez **000-St-Basile**

6.3. frappez sur la touche Entrée.

Exercice 9 : comment copier des photos d'un dossier à un autre. (Vous allez copier les photos 000-St-Bruno (1) à 000-St-Bruno (9) du dossier Images vers le dossier 000-St-Bruno.)

- 1. Dans le volet de navigation, cliquez sur **Images**.
- 2. Sélectionnez les photos à déplacer avec les actions suivantes :
  - 2.1. dans le volet à droite du volet de navigation, cliquez sur **000-St-Bruno (1).jpg**;
  - 2.2. enfoncez la touche Majuscule (ou Shift) et maintenez-la enfoncée;
  - 2.3. en maintenant la touche Majuscule (ou Shift) enfoncée, cliquez sur 000-St-Bruno (9).jpg;
  - 2.4. relâchez la touche Majuscule (ou Shift).
- 3. Copiez les photos sélectionnées dans le dossier 000-St-Bruno avec les actions suivantes :
  - 3.1. dans le volet à droite du volet de navigation, cliquez de la droite sur une photo sélectionnée;
  - 3.2. dans le menu qui est apparu, cliquez sur Couper;
  - 3.3. dans le volet de navigation, cliquez sur **Images**;
  - 3.4. dans le volet à droite du volet de navigation, double-cliquez sur **000-Voyage**;
  - 3.5. dans le volet à droite du volet de navigation, cliquez de la droite sur **000-St-Bruno**;
  - 3.6. dans le menu qui est apparu, cliquez sur **Coller**.

# Exercice 10 : comment copier des photos d'un dossier à un autre. (Vous allez copier les photos 000-Ste-Julie (1) à 000-Ste-Julie (9) et la photo 000-Les plus beaux Julivillois du dossier Images vers le dossier 000-Ste-Julie.)

- 1. Dans le volet de navigation, cliquez sur **Images**.
- 2. Sélectionnez les photos à déplacer avec les actions suivantes :
  - 2.1. dans le volet à droite du volet de navigation, cliquez sur 000-Ste-Julie(1).jpg;
  - 2.2. enfoncez la touche Majuscule (ou Shift) et maintenez-la enfoncée;
  - 2.3. en maintenant la touche Majuscule (ou Shift) enfoncée, cliquez sur 000-Ste-Julie (9).jpg;
  - 2.4. relâchez la touche Majuscule (ou Shift);
  - 2.5. enfoncez la touche **Ctrl** et maintenez-la enfoncée;
  - 2.6. en maintenant la touche Ctrl enfoncée, cliquez sur 000-Les plus beaux Julivillois;
  - 2.7. relâchez la touche **Ctrl**.
- 3. Copiez les photos sélectionnées dans le dossier 000-Ste-Julie avec les actions suivantes :
  - 3.1. dans le volet à droite du volet de navigation, cliquez de la droite sur une photo sélectionnée;
  - 3.2. dans le menu qui est apparu, cliquez sur Couper;
  - 3.3. dans le volet de navigation, cliquez sur Images;
  - 3.4. dans le volet à droite du volet de navigation, double-cliquez sur **000-Voyage**;
  - 3.5. dans le volet à droite du volet de navigation, cliquez de la droite sur **000-Ste-Julie**;
  - 3.6. dans le menu qui est apparu, cliquez sur Coller.

Exercice 11 : comment copier des photos d'un dossier à un autre. (Vous allez copier les photos 000-St-Basile (1) à 000-St-Basile (11) du dossier Images vers le dossier 000-St-Basile.)

1. Dans le volet de navigation, cliquez sur **Images**.

- Sélectionnez les photos à déplacer avec les actions suivantes :
  - 2.1. dans le volet à droite du volet de navigation, cliquez sur **000-St-Basile** (1).jpg;
  - 2.2. enfoncez la touche Majuscule (ou Shift) et maintenez-la enfoncée;
  - 2.3. en maintenant la touche Majuscule (ou Shift) enfoncée, cliquez sur 000-St-Basile (11).jpg:
  - 2.4. relâchez la touche Majuscule (ou Shift).
- 3. Copiez les photos sélectionnées dans le dossier **000-St-Basile** avec les actions suivantes :
  - 3.1. dans le volet à droite du volet de navigation, cliquez de la droite sur une photo sélectionnée:
  - 3.2. dans le menu qui est apparu, cliquez sur Couper;
  - 3.3. dans le volet de navigation, cliquez sur **Images**;
  - 3.4. dans le volet à droite du volet de navigation, double-cliquez sur **000-Voyage**;
  - 3.5. dans le volet à droite du volet de navigation, cliquez de la droite sur **000-St-Basile**;
  - 3.6. dans le menu qui est apparu, cliquez sur Coller.

## **Application Photos**

#### **Exercice 12 : Comment mettre l'icône de l'application Photos dans la barre des tâches.**

- 1. En bas à gauche de l'écran, cliquez sur le bouton démarrer (**E**).
- 2. Avec la barre de défilement, repérez l'application Photos.
- 3. Cliquez de la droite sur **Photos**.
- 4. Dans le menu qui est apparu, cliquez sur Plus.
- 5. Dans le menu qui est apparu, cliquez sur Épingler à la barre des tâches.

#### Exercice 13 : Comment démarrer et fermer l'application Photos.

- 1. Pour démarrer l'application, cliquez sur 🗖 dans la barre des tâches.
- 2. Pour fermer l'application, cliquez sur le X en haut à droite de la fenêtre de l'application.

## L'affichage et la modification de photos avec l'application Photos

#### L'affichage

L'application détecte automatiquement les photos présentes dans le dossier Images de votre explorateur. Si vous êtes connectés à un compte OneDrive, les photos présentes sur votre compte sont également affichées. Elle affiche les photos de trois façons

- Collection
- Albums (que vous pouvez créer)
- Dossiers

En haut à droite, tant que l'icône Actualiser bouge, l'application cherche vos photos.

En mode Collection, vous voyez vos photos en ordre décroissant de date.

En mode Dossiers, vous voyez vos photos telles qu'elles sont classées dans les dossiers de votre ordinateur.

En cliquant sur un dossier, vous affichez les photos qui sont contenues dans ce dossier. Si vous cliquez en haut sur Diaporama, vous verrez les photos de ce dossier les unes après les autres. 2017-10-08 7 Pour voir une photo, vous cliquez sur la photo désirée. En visionnant une photo, vous pouvez la modifier.

#### La modification

Pour modifier une photo, vous cliquez sur le mot Modifier. Trois options s'offriront à vous :

- 1. Améliorer
- 2. Régler
- 3. Rogner et faire pivoter

#### 1. Améliorer

Vous pouvez améliorer votre photo en un clic en pesant sur l'icône  $2^{-1}$ . Si vous n'êtes pas satisfait du résultat, vous pouvez modifier encore le changement en jouant avec la barre blanche verticale.

Vous pouvez modifier votre photo en choisissant un filtre. N'ayez pas peur de faire des essais. Si vous voulez retourner à la photo originale, vous cliquez sur *Annuler*. Si vous voulez enregistrer les modifications sur votre ordinateur, vous pouvez cliquer sur *Enregistrer* ou *Enregistrer une copie*. Je vous conseille d'enregistrer une copie, car, avec *Enregistrer* vous écrasez votre photo originale et vous perdez ainsi votre originale.

#### 2. Régler

En cliquant sur *Régler*, vous pouvez modifier la lumière, la couleur et la clarté. Ces trois options vous donnent la possibilité de jouer individuellement sur les éléments de lumière, de couleur et

de clarté. C'est plus complexe qu'améliorer en cliquant sur l'icône **1**, mais les résultats sont plus fins. L'élément vignette ne me semble pas très important étant donné les modifications que vous pouvez faire avec les filtres.

#### Corriger les yeux rouges

Si vous voulez corriger les yeux rouges, vous cliquez sur Yeux rouges. Un petit cercle bleu apparaîtra; vous n'avez qu'à glisser ce cercle sur un œil rouge et l'application le corrigera. Vous continuez pour tous les yeux rouges que vous voulez corriger,

#### Corriger les points

Si vous voulez corriger des points sur votre photo comme enlever un papier dans la rue, enlever des taches noires dans la neige, vous cliquez sur *Corriger les points*. Comme pour les yeux rouges, un cercle bleu apparaîtra. Vous n'avez qu'à glisser ce cercle sur la zone à corriger et l'application la corrigera. Vous répétez l'opération jusqu'à ce que vous soyez satisfaits. Il faut être conscient que cet outil a certaines limites.

#### 3. Rogner et faire pivoter

En cliquant sur Rogner et faire pivoter, vous pouvez

• Changer les proportions de vos photos

- Retourner vos photos
- Faire pivoter
- Redresser vos photos

#### Changer les proportions

Vous avez le choix de plusieurs cadrages de photos. Je vous présente les proportions par ordre d'importance :

*Écran large-16:9* : c'est le format d'un écran d'ordinateur. Ce n'est pas un format d'impression. *3:2* : c'est le format pour faire imprimer des photos 6x4 ou 12x8.

7:5: c'est le format pour faire imprimer des photos 7x5 (ou 5x7).

*Personnalisé* : c'est un format qui vous permet de recadrer comme vous voulez si vous voulez avoir de belles photos à montrer à l'écran seulement. Ce n'est pas un format d'impression.

Carré : c'est un format utile si vous voulez imprimer des pochettes de CD ou DVD.

10:8 : c'est possiblement un format pour imprimer des photos 10x8 (ou 8x10).

Original 4:3 : c'est un ancien format d'écran qui n'est plus très utile.

#### <u>Retourner</u>

Avec cette option, vous retournez vos photos de gauche à droite.

#### *Faire pivoter*

Avec cette option, vous faites tourner votre photo de 90°.

#### <u>Redresser</u>

Cette option permet d'améliorer une photo où une ligne normalement horizontale ou verticale ne serait pas à l'horizontale ou à la verticale. À l'aide du curseur, vous bougez le point blanc vers le haut ou vers le bas pour rendre votre photo plus droite. C'est une option très utile. Elle a cependant certaines limites.

Une fois que vous êtes satisfaits de toutes les modifications que vous avez faites, vous cliquez sur *Terminé*. (Si vous voulez annuler les modifications, vous cliquez sur réinitialiser.). Quand vous avez cliqué sur *Terminé*, vous revenez dans la fenêtre précédente. Si vous voulez enregistrer les modifications sur votre ordinateur, vous pouvez cliquer sur *Enregistrer* ou *Enregistrer une copie*. Je vous conseille d'enregistrer une copie, car, avec *Enregistrer* vous écrasez votre photo originale c'est-à-dire vous perdez votre originale.

#### **Dessiner sur une photo avec l'application Photos**

Vous sélectionnez une photo sur laquelle vous voulez dessiner. Vous cliquez sur *Dessiner* en haut de l'écran. Trois types de stylos et une efface apparaissent. En cliquant sur un stylo, différentes couleurs d'encre vous sont offertes. Vous pouvez également modifier la largeur de la ligne produite par le stylo. Avec l'efface, vous pouvez effacer ce que vous avez dessiné. L'icône de disquette permet d'enregistrer une copie.

#### Références

Tutoriel : utiliser l'application Photos de Windows 10 (21 décembre 2016) http://jemeformeaunumerique.fr/2016/12/21/utiliser-lapplication-photos-de-windows-10/

## Utilisation d'une photo comme arrière-plan avec le logiciel Photos

#### Exercice 14 : Comment mettre une photo en arrière-plan avec l'application Photos.

- 1. Sur la barre des tâches, cliquez sur 🖾 pour démarrer l'application Photos.
- 2. Cliquez sur la photo que vous voulez utiliser comme arrière-plan (pour un meilleur résultat, choisissez une photo en format paysage).
- 3. En haut de l'écran, cliquez sur Modifier.
- 4. En haut à droite de l'écran, cliquez sur Rogner et faire pivoter.
- 5. À droite de l'écran, cliquez sur **Proportions**.
- 6. Dans le menu qui est apparu, cliquez sur Écran large 16:9.
- 7. Pour déplacer votre photo à l'intérieur du cadre, cliquez sur le centre de la photo, puis, en maintenant le bouton de la souris enfoncé, déplacez la photo vers le haut, vers le bas, vers la gauche et vers la droite pour explorer différents cadrages.
- 8. Lorsque vous avez atteint le cadrage optimal, relâchez le bouton de la souris.
- 9. À droite de l'écran, cliquez sur **Terminer**.
- 10. En bas à droite de l'écran, cliquez sur **Enregistrer une copie**.
- 11. En haut à droite de l'écran, cliquez sur .
- 12. Dans le menu qui est apparu, cliquez sur Établir en tant que.
- 13. Dans le menu qui est apparu, cliquez sur Définir en tant qu'arrière-plan.
- 14. Fermez toutes les fenêtres ouvertes.
- 15. Admirez votre nouvel arrière-plan.

## <u>Transfert de photos (d'une personne à une autre ou d'un ordinateur à un autre)</u>

Il existe plusieurs façons de transférer des photos. En voici quelques-unes :

- par courriel, cette méthode est pratique pour transférer quelques photos entre deux personnes qui ne peuvent se rencontrer physiquement;
- par clé USB, cette méthode est pratique pour transférer plusieurs photos entre deux personnes qui peuvent se rencontrer physiquement; par exemple, une clé USB vous permet d'apporter vos photos et de les regarder chez des amis sur leur ordinateur ou leur télévision;
- par informatique dans les nuages, cette méthode est pratique pour transférer plusieurs photos entre deux personnes qui ne peuvent se rencontrer physiquement pour échanger une clé USB.

Exercice 15 : Comment envoyer des photos par courriel avec la messagerie Outlook.com. (Vous allez envoyer un courriel avec la photo *Les plus beaux Julivillois.jpg* qui se trouve dans le dossier *000-Ste-Julie* du dossier *000*-Voyage dans le dossier *Images.*).

- 1. Connectez-vous à votre compte de messagerie Outlook.com.
- Préparez le courriel sans la pièce jointe avec les actions suivantes :
  2.1. en haut de la page, cliquez sur Nouveau;

- 2.2. en haut de la page, à droite de À, écrivez les premières lettres du prénom ou du nom du destinataire;
- 2.3. dans le menu qui est apparu, cliquez sur le nom du destinataire;
- 2.4. cliquez sur Ajouter un objet;
- 2.5. écrivez l'objet de votre message;
- 2.6. cliquez sur Ajoutez un message;
- 2.7. écrivez votre message.
- 3. Ajoutez la photo à votre message avec les actions suivantes :
  - 3.1. en haut de la page, cliquez sur **Joindre**;
  - 3.2. à gauche de la fenêtre qui est apparue, cliquez sur Ordinateur;
  - 2.3. à gauche de la fenêtre qui est apparue, cliquez sur Images;
  - 2.4. dans la partie droite de la fenêtre, double-cliquez sur 000-Voyage;
  - 2.5. dans la partie droite de la fenêtre, double-cliquez sur 000-Ste-Julie;
  - 2.6. dans la partie droite de la fenêtre, cliquez sur 000-Les plus beaux Julivillois.jpg;
  - 2.7. en bas à droite de la fenêtre, cliquez sur le bouton **Ouvrir**;
  - 2.8. notez que le nom de la photo jointe apparaît maintenant sous l'en-tête de votre message.
- 3. Sur la barre de commandes, cliquez sur **Envoyer**.
- 4. Fermez votre navigateur en cliquant sur le X en haut à droite de la fenêtre du navigateur.

Pour joindre plus d'une photo, il suffit de répéter l'instruction 3 pour chaque photo à joindre.

## Exercice 16 : Comment copier vos photos d'un dossier contenu dans le dossier *Images* vers une clé USB. (Vous allez copier le dossier *000-Voyage* du dossier *Images* vers une clé USB.)

- 1. Mettez votre clé USB, dans un port USB de votre ordinateur.
- 2. Notez qu'une fenêtre affichant le nom de votre clé USB est apparue en bas à droite de l'écran.
- 3. Démarrez l'Explorateur de fichiers en cliquant sur 🔲 sur la barre des tâches.
- 4. Copiez le dossier **000-Voyage** sur la clé USB avec les actions suivantes :
  - 4.1. dans le volet de navigation, cliquez sur Images;
  - 4.2. dans le volet à droite du volet de navigation, cliquez de la droite sur **000-Voyage**;
  - 4.3. dans le menu qui est apparu, cliquez sur Copier;
  - 4.4. dans le volet de navigation, cliquez sur **CePC**;
  - 4.5. dans le volet à droite du volet de navigation, cliquez de la droite sur le nom de votre clé USB;
  - 4.6. dans le menu qui est apparu, cliquez sur Coller.
- 5. Retirez sécuritairement votre clé USB avec les actions suivantes :
  - 5.1. dans le volet à droite du volet de navigation, cliquez de la droite sur le nom de votre clé USB;
  - 5.2. dans le menu qui est apparu, cliquez sur Éjecter;
  - 5.3. retirez votre clé USB de l'ordinateur.

### Exercice 17 : Comment transférer vos photos au moyen de l'informatique dans les nuages.

1. Voir les séances sur OneDrive du 11 octobre 2017 et du 23 février 2018.

### Sauvegarde de photos

La plupart des personnes considèrent que leurs photos sont un bien précieux. Pour vous, si perdre vos photos est une catastrophe, il faut vous protéger contre la perte de vos photos en cas de bris de votre disque dur ou de vol de votre ordinateur en ayant une sauvegarde de vos photos ailleurs dans votre maison sur une clé USB ou sur un disque dur externe. Il n'est pas suffisant d'avoir une sauvegarde de vos photos sur une clé USB ou un disque dur conservés dans votre maison. Il faut aussi vous protéger en cas de feu, inondation ou vol de votre équipement en ayant une sauvegarde à l'extérieur de votre maison.

Il existe plusieurs façons de sauvegarder vos photos. En voici quelques-unes

- sur une ou plusieurs clés USB, cette méthode est pratique pour sauvegarder quelques milliers de photos;
- sur un disque dur externe, cette méthode est pratique pour sauvegarder plusieurs dizaines de milliers de photos;
- par informatique dans les nuages, cette méthode est pratique pour sauvegarder plusieurs dizaines de milliers de photos et y avoir accès en tout temps à partir de n'importe quel appareil (ordinateur, tablette ou téléphone intelligent) n'importe où dans le monde; c'est la solution la plus flexible, mais la plus coûteuse.

#### Exercice 18 : Comment sauvegarder vos photos sur une clé USB.

1. Voir l'exercice 16 ci-haut.

#### Exercice 19 : Comment sauvegarder vos photos sur un disque dur externe.

1. Un disque dur externe est un dossier tout comme une clé USB. Vous pouvez donc copier vos photos sur un disque dur externe de la même façon que vous le feriez sur une clé USB.

## Exercice 20 : Comment sauvegarder vos photos au moyen de l'informatique dans les nuages.

1. Voir les séances sur OneDrive du 11 octobre 2017 et du 23 février 2018.

### **Impression de photos**

Exercice 21 : comment s'inscrire au service d'impression de photos de Jean Coutu.

- 1. Démarrez Chrome.
- 2. Téléchargez la page iphoto.jeancoutu.com
- 3. En haut à droite de la page, cliquez sur Créer un compte.
- 4. Remplissez le formulaire.
- 5. Cochez l'option Je suis d'accord avec les conditions d'utilisation.
- 6. Si vous désirez recevoir l'infolettre photo de Jean Coutu, cochez l'option **Je désire recevoir** l'infolettre photo.
- 7. Cliquez sur le bouton **Continuer**.
- 8. Dans la fenêtre affichant Votre compte a été créé, cliquez sur le bouton OK.
- 9. Fermez Chrome.

## Exercice 22 : comment faire imprimer des photos à une pharmacie Jean Coutu. (Vous allez débuter une demande d'impression de photos, mais vous allez l'interrompre avant de

#### la compléter.)

- 1. Démarrez Chrome.
- 2. Indiquez que vous voulez faire imprimer des photos avec les actions suivantes :
  - 2.1. téléchargez la page **iphoto.jeancoutu.com**
  - 2.2. en haut à gauche de la page, sur la ligne bleue, cliquez sur impressions photo;
  - 2.3. à gauche de la page, cliquez sur Impressions numériques.
- 3. Spécifiez le format d'impression des photos avec les actions suivantes :
  - 3.1. à droite de **Choisissez votre format**, cliquez sur **pouces** ou **centimètres** selon que vous voulez spécifier le format en pouces ou en centimètres;
  - 3.2. sous Choisissez votre format, cliquez sur le format de votre choix.
- 4. En bas de la fenêtre, cliquez sur le bouton **Commander** (vous aurez peut-être à vous servir de la barre de défilement pour trouver le bouton **Commander**).
- Il est possible que le site vous reconnaisse sinon, identifiez-vous avec les actions suivantes :
  sous Je suis déjà client, écrivez votre adresse courriel et le mot de passe de votre compte;
  - 5.2. cliquez sur le bouton **Connexion**.
- 6. Identifiez votre projet d'impression avec les actions suivantes :
  - 6.1. écrivez le nom de votre projet (c'est à vous de choisir le nom de votre projet);
  - 6.2. cliquez sur le bouton Démarrer.
- 7. Transférez dans un dossier d'impression les photos à faire imprimer avec les actions suivantes :
  - 7.1. à gauche de la fenêtre, sous Mon ordinateur, cliquez sur le bouton Appuyer ici;
  - 7.2. à gauche de l'écran, si vous ne voyez pas **Images**, cliquez sur >> à gauche de **CePC** pour afficher le contenu du dossier **CePC**;
  - 7.3. à gauche de l'écran, cliquez sur Images;
  - 7.4. dans le volet de droite, double-cliquez sur 000-Voyage;
  - 7.5. dans le volet de droite, double-cliquez sur 000-St-Basile;
  - 7.6. pour transférer une seule photo, faites comme suit
    - 7.6.1. cliquez sur la photo,
    - 7.6.2. cliquez sur le bouton **Ouvrir**;
  - 7.7. pour transférer un groupe de photos contiguës, faites comme suit
    - 7.7.1. cliquez sur la première photo à transférer pour la sélectionner,
    - 7.7.2. enfoncez et maintenez enfoncée la touche Maj (ou Shift),
    - 7.7.3. cliquez sur la dernière photo à transférer,
    - 7.7.4. relâchez la touche Maj (ou Shift),
    - 7.7.5. cliquez sur le bouton **Ouvrir**;
  - 7.8. pour transférer un groupe de photos non contiguës, faites comme suit
    - 7.8.1. cliquez sur une première photo à transférer pour la sélectionner,
    - 7.8.2. enfoncez et maintenez enfoncée la touche Ctrl,
    - 7.8.3. cliquez une à une sur les autres photos à transférer,
    - 7.8.4. relâchez la touche Ctrl,
    - 7.8.5. cliquez sur le bouton **Ouvrir**;
  - 7.9. lorsque le transfert demandé est terminé (ça peut prendre quelques minutes), une fenêtre affichant **Transfert complété** apparaît; cliquez alors sur le bouton **OK**;
  - 7.10. si vous voulez transférer d'autres photos dans le dossier d'impression, cliquez sur le bouton AJOUTER des photos 4x6 en haut à gauche, puis refaites les instructions de 7.1 à 7.10.
  - 7.11. si vous voulez faire imprimer des photos d'un autre format, cliquez sur le bouton **5 X 7** ou **Ajouter un autre format**, puis refaites les instructions de 7.1 à 7.10.

- 7.12. si vous le désirez, vous pouvez modifier chacune des photos en amenant le curseur sur la photo et en cliquant sur le cadre apparu en haut à gauche de la photo. À droite de l'écran, vous pouvez également cliquer sur **Afficher les images telles qu'elles seront imprimées.**
- 8. Spécifiez les options d'impression avec les actions suivantes :
  - 8.1. pour faire imprimer plus d'une copie de toutes vos photos, à gauche de la fenêtre, sous **Quantité**, cliquez sur le nombre désiré;
  - 8.2. pour faire imprimer plus d'une copie d'une photo, cliquez sur le + à droite du nombre **1** sous la photo;
  - 8.3. pour imprimer sur papier mat, à gauche de la fenêtre, sous Papier, cliquez sur Mat;
  - 8.4. pour ajouter une bordure blanche, à gauche de la fenêtre, sous **Bordure blanche**, cliquez sur **Oui**;
  - 8.5. en haut à droite de la fenêtre, cliquez sur le bouton **Commander**;
  - 8.6. lisez la page obtenue, puis cliquez sur le bouton **m** à droite de la page;
  - 8.7. écrivez votre code postal;
  - 8.8. cliquez sur le bouton Trouver une succursale;
  - 8.9. à gauche de la page, cliquez sur la succursale de votre choix;
  - 8.10. en bas à droite de la page, cliquez sur Ajouter.
- 9. Pour annuler votre commande, il suffit de ne pas cliquer sur le bouton **Passer la commande** et de fermer Chrome.

Note : Si vous passez la commande, quelques minutes après l'envoi de la commande, vous recevrez un courriel de confirmation. Un ou deux jours plus tard, vous recevrez un autre courriel pour vous aviser que vos photos sont prêtes.

## Les séances de la série Facile

Les séances se tiennent au 1150 rue Marie-Victorin à St-Bruno, le vendredi de 13 h 15 à 15 h 30. Les séances seront répétées le mercredi soir de janvier à avril.

| Sujets                                                      | Dates           |
|-------------------------------------------------------------|-----------------|
| Navigation sur le Web avec Google Chrome                    | 15 et 22 sep    |
| Organisation de l'ordinateur; fichiers et dossiers          | 29 sep et 6 oct |
| Gestion des photos sur l'ordinateur                         | 13 oct          |
| Introduction à Facebook; musique                            | 20 oct          |
| Antivirus; nettoyage de l'ordinateur; arrêt de l'ordinateur | 27 oct          |
| Courrier électronique avec outlook.com; hameçonnage         | 3 nov           |
| Fausses-nouvelles; recherches Google; Wikipédia             | 10 nov          |
| Sécurité dans les transactions électroniques                | 17 nov          |
| Traitement de texte; capture d'écran                        | 24 nov          |